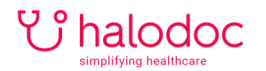

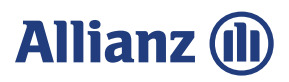

## **CARA PESAN OBAT DI APOTIK ANTAR**

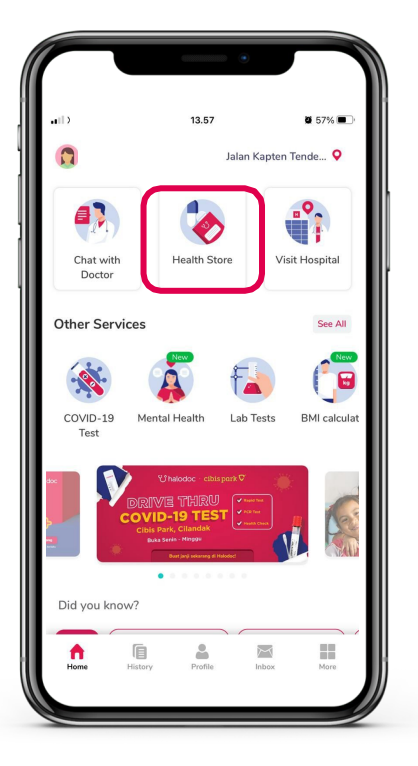

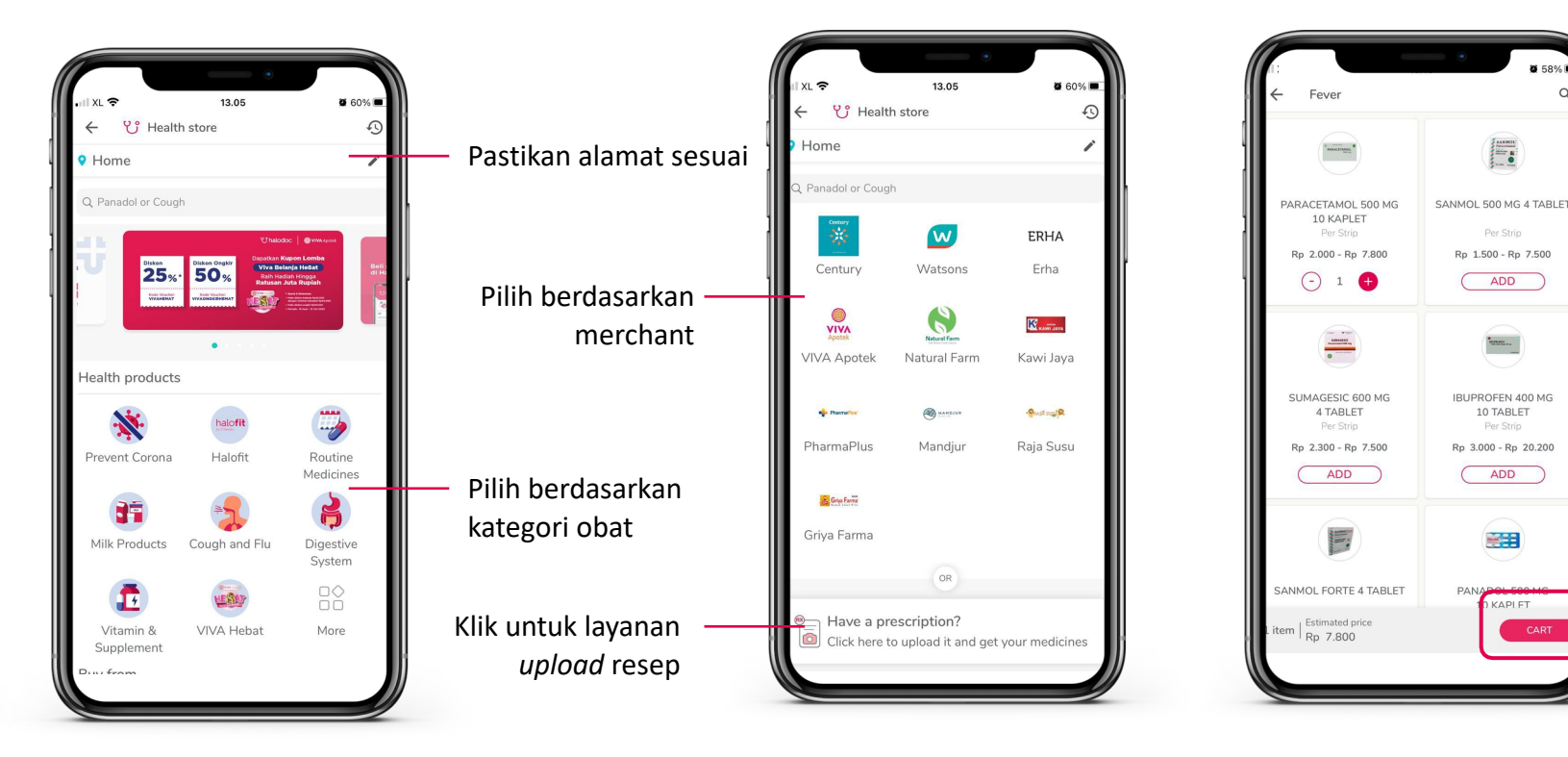

1. Pilih menu *Health* Store pada menu Home 2. Pastikan alamat pengiriman obat sudah tepat dan pilih kategori obat/merchant

3. Pilih produk yang Anda butuhkan, tentukan jumlahnya, klik Add. Jika sudah selesai memilih klik Cart

KAPI FT

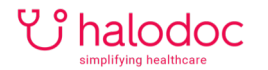

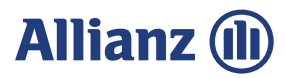

## **CARA PESAN OBAT DI APOTIK ANTAR**

|                          | 12.21                  |                |                    |             |
|--------------------------|------------------------|----------------|--------------------|-------------|
| - Cart                   | 13.31                  | <b>9</b> 56%   | . II XL 🗢          | 13.19       |
| Price and availabil      | ty of your items has c | hanged.        | . ← P              | ayment      |
| NEURODEX 10              | TABLET                 | Rp 11.200      | Buying for<br>Self |             |
| Per Strip                |                        | Rp 16.600      | Total cost         |             |
|                          |                        | - 1 +          | To pay             |             |
|                          | FEK 50 MG 10 TAB       | BLET Rp 14.800 |                    |             |
| Per Strip                |                        | Rp 18.500      | Promo / Dis        | scount code |
|                          |                        |                | ENTER PR           | ROMO CODE   |
|                          | ADDITEMS               |                |                    |             |
| load prescription        |                        |                | Payment            | options     |
| •                        |                        |                | Halodoc W          | allet Rp 0  |
| •                        |                        |                | o gopa             | Y           |
| liver to                 |                        | CHANGE         | More option        | าร          |
| Home                     | nartement CAM/ANC      |                | Credit / Debit     | card        |
| ites                     | partement CAWANG       |                |                    |             |
| a House number: 6. Groui | nd Floor               |                |                    |             |
|                          |                        |                |                    |             |
| pay: Rp 26.000           |                        | NEXT           |                    |             |
|                          |                        |                |                    |             |

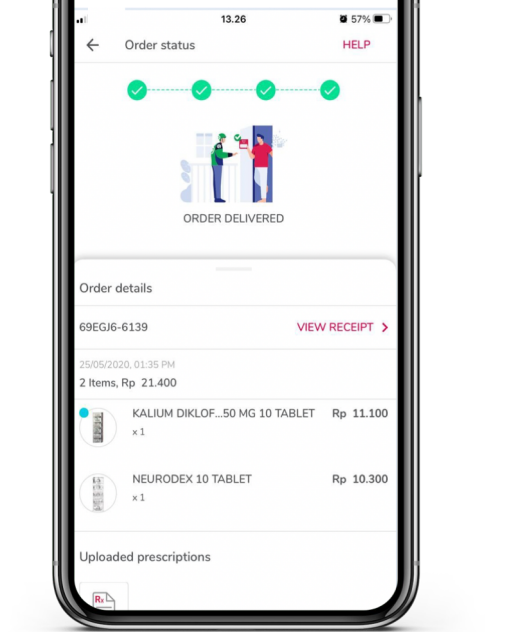

4. Cek kembali pesanan dan alamat pengiriman Anda, lalu klik *Next.* Pada halaman pembayaran, pilih metode pembayaran, lalu klik *Pay & Order.*  5. Cek status pesanan Anda di menu *History*